| 2  |   |   |   | 1 | 1 | 2 | 1 | 2 | 2 | 2 | 1 | 2 | 2 | 1 |
|----|---|---|---|---|---|---|---|---|---|---|---|---|---|---|
| •  | ÷ | - | - | - |   | ÷ |   |   |   |   | ÷ |   |   |   |
| ÷. | ÷ | - | ÷ | ÷ | - | ÷ |   |   | ÷ |   | ÷ |   | ÷ |   |
| ÷. | ÷ | - | ÷ |   | - | ÷ |   |   | ÷ |   | ÷ |   | ÷ |   |
| ÷. | ÷ |   | ÷ | ÷ |   | ÷ |   |   | ÷ |   | ÷ |   | ÷ |   |
| ÷. | ÷ |   |   |   |   | ÷ |   |   | ÷ |   | ÷ |   |   |   |
| ÷. | ÷ | - |   |   |   | ÷ |   |   |   |   | ÷ |   |   |   |
| ÷  | ÷ |   | ÷ | ÷ |   | ÷ |   |   | ÷ |   | ÷ |   | ÷ |   |
|    | - | - | - |   |   |   |   |   |   |   |   |   |   |   |

## **SUBDERE** Chile lo hacemos todos

— Gobierno de Chile ——

| 2  | 1 |   | 2 | 1 | 2 | 2 | 2 | 2 | 2 | 2 | 2 | 2 | 2 | 2 |
|----|---|---|---|---|---|---|---|---|---|---|---|---|---|---|
| ÷, | - | ÷ |   |   |   |   |   |   |   |   |   |   |   | ÷ |
| ÷. | - | ÷ |   |   | ÷ | ÷ | ÷ |   | ÷ |   | ÷ |   |   | ÷ |
| ÷. | - | ÷ |   |   | ÷ | ÷ | ÷ |   | ÷ |   | ÷ |   |   | ÷ |
| ÷. |   | ÷ |   |   | ÷ | ÷ | ÷ |   | ÷ |   | ÷ |   |   | ÷ |
| ÷. |   | ÷ |   |   |   |   | ÷ |   | ÷ |   | ÷ |   |   | ÷ |
| ÷. |   | ÷ |   |   |   |   |   |   | ÷ |   |   |   |   | ÷ |
| ÷. | - | ÷ |   |   |   |   |   |   |   |   |   |   |   | ÷ |
| ÷. |   | ÷ |   |   | ÷ | ÷ | ÷ |   | ÷ |   | ÷ |   |   |   |
|    |   |   |   |   |   |   |   |   |   |   |   |   |   | 4 |

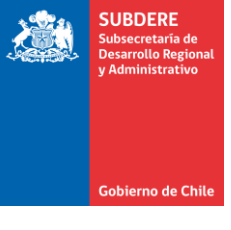

#### Publicación de Glosas Comunes de Gobiernos Regionales

Plataforma Chileindica

#### Introducción

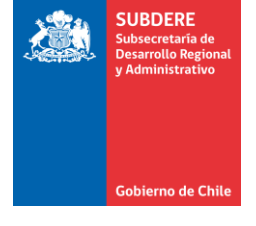

- En el marco de la Ley de Presupuestos 2018, los Gobiernos Regionales tienen la obligación de informar periódicamente las carteras de iniciativas asociadas a las glosas comunes a los GOREs(\*)
- Esto incluye las Glosas Comunes para todos los programas 02 de los Gobiernos Regionales y para el programa 03 del Gobierno Regional de Magallanes y Antártica Chilena.

(\*) ver documento <a href="http://www.dipres.cl/597/articles-168736">http://www.dipres.cl/597/articles-168736</a> doc <a href="http://doc.pdf.pdf">pdf.pdf</a>

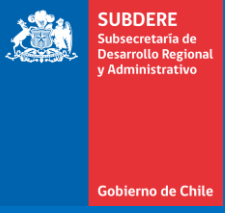

#### Glosas Comunes de los Gobiernos Regionales

#### Lista de Glosas Comunes (1/4)

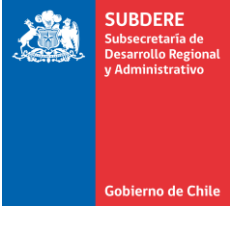

| # | Nombre<br>Glosa                            | Descripción Glosa                                                                                                    | Periodicidad | Destino<br>(Publicación)                                                                                                    |
|---|--------------------------------------------|----------------------------------------------------------------------------------------------------|--------------|----------------------------------------------------------------------------------------------------|
| 1 | Glosa 02-2.1<br>(Subtítulo 24)             | Los gobiernos regionales podrán destinar hasta un 6% del total de sus recursos<br>consultados en la presente Ley aprobada por el Congreso Nacional a subvencionar las<br>actividades culturales, deportivas y del Programa Elige Vivir Sano, de seguridad<br>ciudadana, de carácter social y de prevención y rehabilitación de drogas, y de protección<br>del medio ambiente y educación ambiental, que efectúen las municipalidades, otras<br>entidades públicas y/o instituciones privadas sin fines de lucro. Las instituciones<br>privadas sin fines de lucro podrán ser beneficiarias de estos recursos siempre que al<br>momento de postular tengan una personalidad jurídica vigente no inferior a 2 años.  | Trimestral   | <ul> <li>Comisión Especial<br/>Mixta de<br/>Presupuestos</li> <li>Página Web de<br/>Gobiernos<br/>Regionales</li> </ul>                                    |
| 2 | Glosa 02-3-3.5<br>(Subtítulo 29)           | Derechos de Aprovechamiento de Aguas para Comités o Cooperativas de Agua Potable<br>Rural existentes o Sistemas de Abastos de Agua, o para comunidades<br>beneficiarias de predios acogidos a los artículos 20, letras a) y b), y 21 de la Ley<br>N°19.253.                                                                                                    | Trimestral   | <ul> <li>Comisión Especial<br/>Mixta de<br/>Presupuestos</li> <li>Página Web de<br/>Gobiernos<br/>Regionales</li> <li>Página Web de<br/>SUBDERE</li> </ul> |
| 3 | Glosa 02-4-<br>4.2-4.2.1<br>(Subtítulo 31) | <ul> <li>4. Con cargo a los recursos considerados en los distintos ítem del subtítulo 31 se podrá financiar lo siguiente:</li> <li>4.2. Ítem 02 Proyectos. No obstante lo establecido en los numerales 2 y 4 de la glosa 03, se podrá otorgar financiamiento para:</li> <li>4.2.1. Subsidios o aportes reembolsables a empresas de los sectores público o privado para proyectos de inversión de interés social en las áreas de electrificación, gas natural, generación de energía, telefonía celular y comunicaciones, en áreas rurales, y de agua potable y alcantarillado, previamente identificados de acuerdo al procedimiento que establece el artículo 19 bis del decreto ley N°1.263, de 1975.</li> </ul> | Trimestral   | <ul> <li>Comisión Especial<br/>Mixta de<br/>Presupuestos</li> </ul>                                                                                        |

#### Lista de Glosas Comunes (2/4)

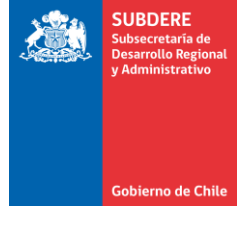

| # | Nombre<br>Glosa                  | Descripción Glosa                                                                                                    | Periodicidad | Destino<br>(Publicación)                                                                                                    |
|---|----------------------------------|----------------------------------------------------------------------------------------------------|--------------|----------------------------------------------------------------------------------------------------|
| 4 | Glosa 02-5-5.1<br>(Subtítulo 33) | Transferencias a instituciones cuyos presupuestos se aprueben en esta ley,<br>incluyendo al Instituto de Investigaciones Agropecuarias, Fundación para la<br>Innovación Agraria, Instituto Forestal, Instituto de Fomento Pesquero y el Centro de<br>Información de Recursos Naturales, para el financiamiento de proyectos de<br>telecomunicaciones o programas de mejoramiento de la calidad de la educación, de<br>promoción del turismo, de saneamiento de títulos, de innovación para la<br>competitividad, de conservación y recuperación del medio ambiente y de fomento,<br>científico o tecnológico, de los programas de subsidio de recambio de calefactores<br>que ejecute el Ministerio del Medio Ambiente, del Programa Chile Atiende, y de<br>capacitación. | Semestral    | <ul> <li>Comisión Especial<br/>Mixta de<br/>Presupuestos</li> <li>Página Web de<br/>Gobiernos<br/>Regionales</li> <li>Página Web de<br/>SUBDERE</li> </ul> |
| 5 | Glosa 02-5-5.2<br>(Subtítulo 33) | Transferencias a las instituciones elegibles para financiamiento del Fondo de<br>Innovación para la Competitividad y a las Corporaciones de Desarrollo constituidas<br>con participación del Gobierno Regional, para la elaboración de estudios e<br>investigaciones según la Resolución №277 de 2011.                                                                                                    | Semestral    | <ul> <li>Comisión Especial<br/>Mixta de<br/>Presupuestos</li> <li>Página Web de<br/>Gobiernos<br/>Regionales</li> <li>Página Web de<br/>SUBDERE</li> </ul> |
| 6 | Glosa 02-5-5.5<br>(Subtítulo 33) | Transferencias para la elaboración de expedientes de declaratoria de monumento<br>nacional y para la protección y puesta en valor de inmuebles y bienes muebles<br>declarados monumentos nacionales                                                                                                    | Trimestral   | <ul> <li>Comisión Especial<br/>Mixta de<br/>Presupuestos</li> <li>Página Web de<br/>Gobiernos<br/>Regionales</li> <li>Página Web de<br/>SUBDERE</li> </ul> |

#### Lista de Glosas Comunes (3/4)

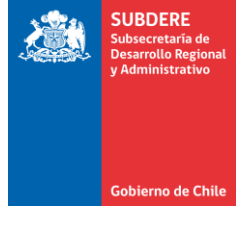

| # | Nombre<br>Glosa                                                      | Descripción Glosa                                                                                                    | Periodicidad | Destino<br>(Publicación)                                                                                                    |
|---|----------------------------------------------------------------------|----------------------------------------------------------------------------------------------------|--------------|----------------------------------------------------------------------------------------------------|
| 7 | Glosa 02-5-5.6<br>(Subtítulo 33)                                     | Transferencias a los programas Dirección de Obras Hidráulicas y Agua Potable Rural<br>de la Dirección General de Obras Públicas para financiar la ejecución de obras, incluso<br>aquellas que se decida ejecutar por administración directa, que atiendan situaciones<br>de emergencia o zonas de escasez hídrica, calificadas por parte del Ministerio de<br>Obras Públicas.                                                                                                    | Trimestral   | <ul> <li>Comisión Especial<br/>Mixta de<br/>Presupuestos</li> <li>Página Web de<br/>Gobiernos<br/>Regionales</li> <li>Página Web de<br/>SUBDERE</li> </ul> |
| 8 | Glosa 04<br>(Subtítulos 29,<br>31 y 33)                              | Las adquisiciones de activos no financieros, iniciativas de inversión y los ítems de transferencias a otras instituciones, que se creen con cargo a los ítem de los subtítulos 29, 31 y 33, respectivamente, podrán identificarse con montos menores a los costos totales aprobados por el Consejo Regional.                                                                                                    | Trimestral   | <ul> <li>Comisión Especial<br/>Mixta de<br/>Presupuestos</li> <li>Página Web de<br/>Gobiernos<br/>Regionales</li> <li>Página Web de<br/>SUBDERE</li> </ul> |
| 9 | Glosa 07<br>(Asignaciones<br>24.03.001,<br>24.03.003 y<br>33.03.125) | Los gobiernos regionales deberán informar trimestralmente sobre los criterios<br>aplicados para la distribución de los recursos considerados en las asignaciones 03.001<br>y 03.003 del subtítulo 24 y la asignación 03.125 del Subtítulo 33. La información a<br>nivel de cada municipio y asignación deberá estar disponible en el sitio web del<br>Gobierno Regional respectivo, indicando los montos que han sido transferidos al final<br>de cada trimestre correspondiente. | Trimestral   | <ul> <li>Página Web de<br/>Gobiernos<br/>Regionales</li> </ul>                                                                                             |

#### Lista de Glosas Comunes (4/4)

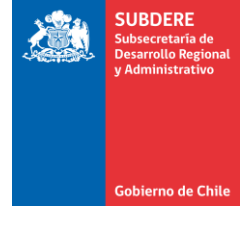

| #  | Nombre<br>Glosa                      | Descripción Glosa                                                                                                    | Periodicidad | Destino<br>(Publicación)                                                                                                    |
|----|--------------------------------------|----------------------------------------------------------------------------------------------------|--------------|----------------------------------------------------------------------------------------------------|
| 10 | Glosa 08                             | La cartera de proyectos financiada con cargo a los programas de inversión de los<br>gobiernos regionales deberá ser publicada mensualmente en sus respectivas páginas<br>web. Asimismo, deberán ser publicados los acuerdos adoptados por los respectivos<br>Consejos Regionales, dentro de los 5 días hábiles siguientes contados desde la<br>adopción del respectivo acuerdo                                                                                                    | Semestral    | <ul> <li>Comisión Especial<br/>Mixta de<br/>Presupuestos</li> <li>Página Web de<br/>Gobiernos<br/>Regionales</li> <li>Página Web de<br/>SUBDERE</li> </ul> |
| 11 | Glosa 02 -10<br>(Gasto<br>Corriente) | Los Gobiernos Regionales podrán financiar uno o más Planes de Desarrollo integral en comunidades indígenas, a ejecutarse en predios acogidos a los artículos 20, letras a) y b), 21, 75 y 76 de la Ley N°19.253, los que podrán incluir todos o algunos de los siguientes componentes: fomento productivo, infraestructura básica de carácter productivo, saneamiento sanitario, electrificación rural, residuos sólidos, construcción o mejoramiento de caminos comunitarios, rurales o vecinales, casetas sanitarias, agua potable rural, ya sea a través de sistemas de agua potable y/o de abastos de agua y compra de derechos de agua para abastecimiento doméstico. | Semestral    | <ul> <li>Comisión Especial<br/>Mixta de<br/>Presupuestos</li> <li>Página Web de<br/>Gobiernos<br/>Regionales</li> <li>Página Web de<br/>SUBDERE</li> </ul> |

#### Informes de Glosas en plataforma Chileindica

- La plataforma Chileindica permite generar y publicar los informes de glosas, en el formato pre-establecido para cada una de las 11 glosas comunes.
- Como requisito, los Gobiernos Regionales deben marcar las Iniciativas de Inversión en la plataforma con las glosas correspondientes, para armar las carteras y poder generar los reportes.

#### Pre-visualización y Publicación de informes

- Una vez que se marca la cartera de las glosas, se puede acceder a la generación y publicación del informe.
- La interfaz de informes de Glosas GORE tiene 2 modalidades:
  - Pre-visualización: Permite generar el informe de glosas GORE seleccionado para descargar y revisar la información, antes de su publicación.
  - Publicación: Sube el informe de glosas GORE a la plataforma Chileindica (visto en la pre-visualización) y lo deja disponible en la sección de reportabilidad. El informe subido contiene la fecha de publicación y no puede ser modificado, pero sí se puede subir una nueva versión.

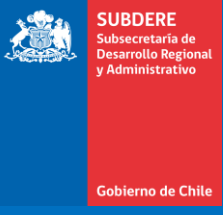

#### Marcaje de Glosas Comunes en la plataforma

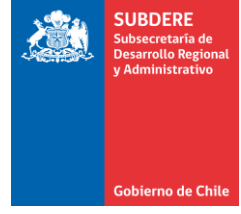

#### Marcaje de Glosas (1/3)

1. Acceso a <u>www.chileindica.cl</u>, selección de región

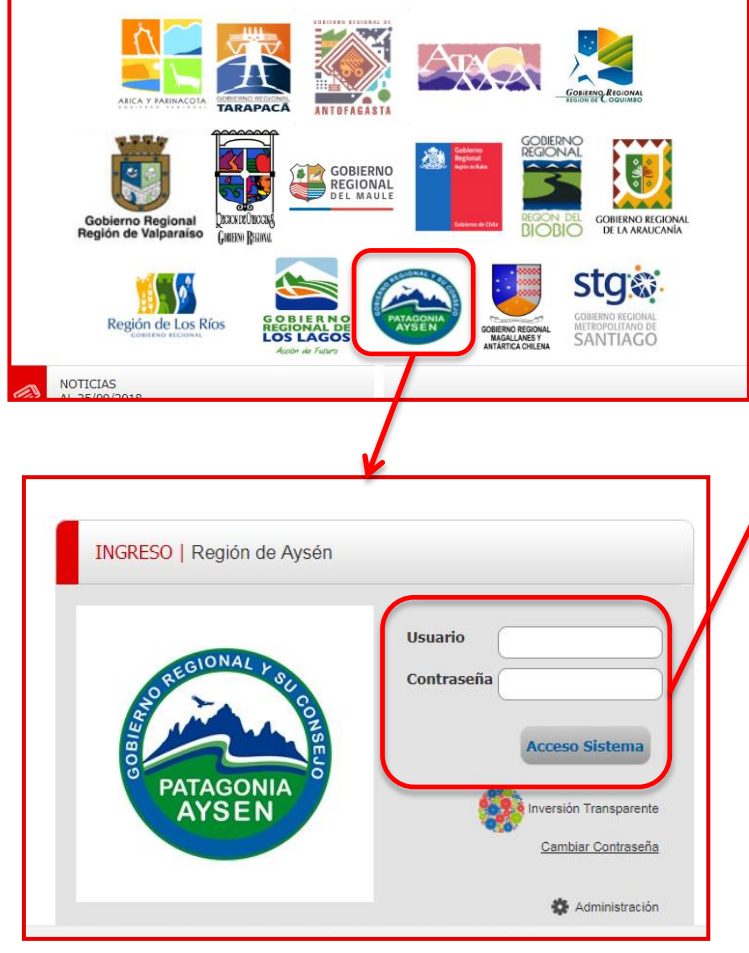

2. Ingreso con usuario y contraseña

3. Ingreso a menú Ejecución IND/CA Planificación Ejecución Reportabilidad Permite acceder al Módulo Permite acceder al Módulo Permite acceder al Módulo de Planificación de la de Seguimiento a la de Reportabilidad del ChileIndica Inversión Ingresar 🗸 Ingresa 🗸 Ingresar ☆ 10 JB \_ Basto Público Regional Reportes 🗊 Elecución Planificación 26/10/2017 Mi cuenta -Iniciativas de Inversión naciones, para la gestión Permite el acceso al módulo de Iniciativas de Inversión, para del Gobierno Regional el ingreso de la programación y pagos mensuales de las Iniciativas de todos los Servicios Públicos ivas = 795 Ingresar

4. Ingreso a módulo Iniciativas de Inversión

#### Marcaje de Glosas (2/3)

## 5. Seleccionar iniciativa y presionar «Editar Ficha»

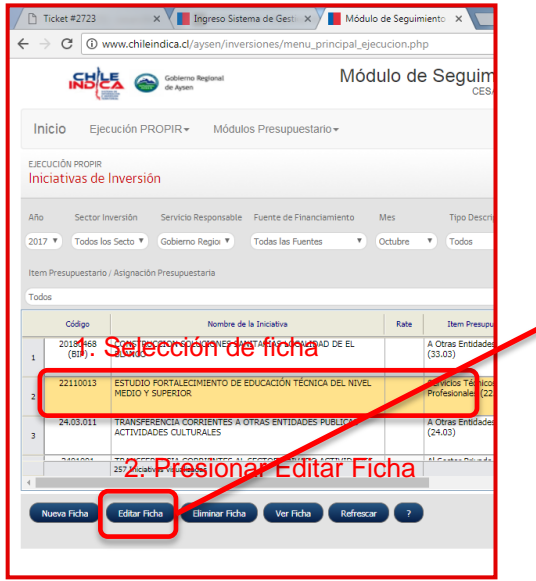

## 6. Elegir pestaña «Otros Antecedentes»

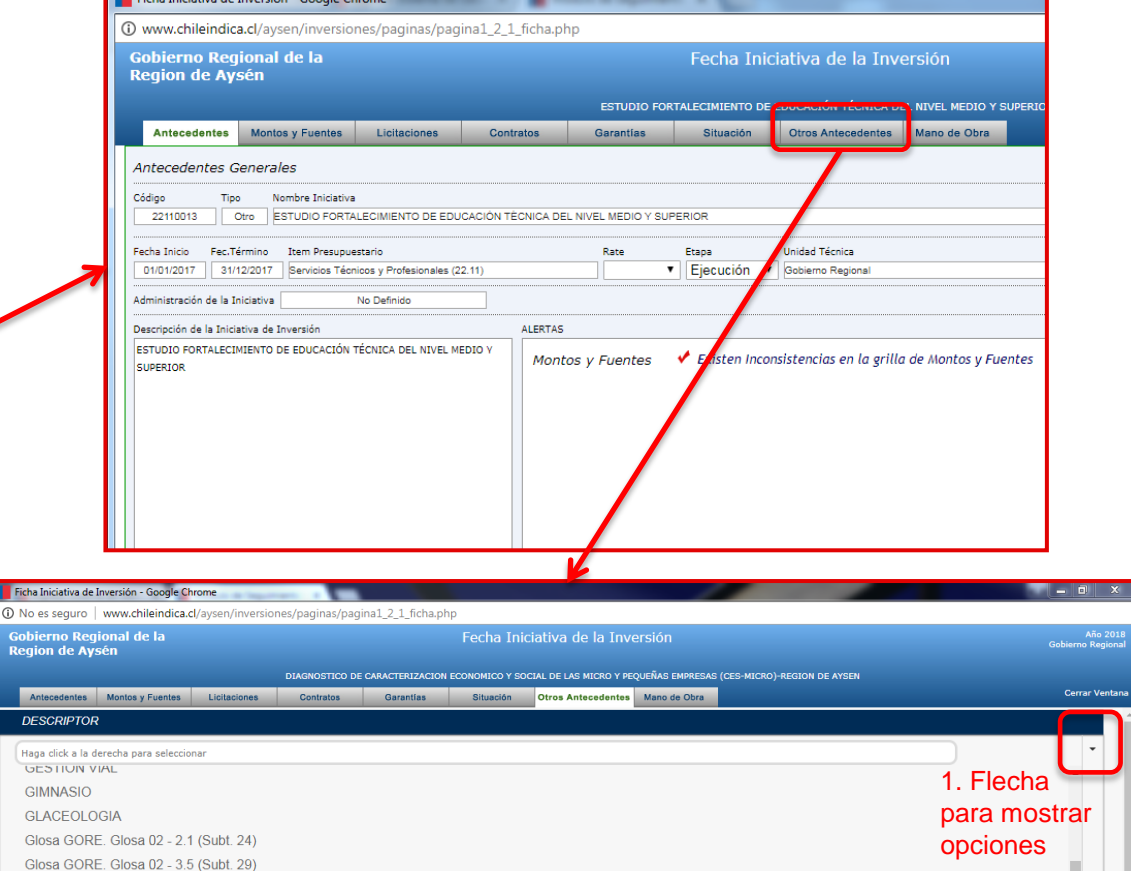

Descripción

7. En sección «Descriptor» presionar flecha para mostrar opciones, y elegir glosa correspondiente

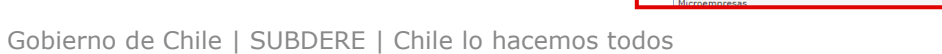

Glosa GORE. Glosa 02 - 4.2.1 (Subt. 31)

Glosa GORE, Glosa 02 - 5 1 (Subt. 33)

Glosa GORE. Glosa 02 - 5.2 (Subt. 33) Glosa GORE. Glosa 02 - 5.5 (Subt. 33) Glosa GORE. Glosa 02 - 5.6 (Subt. 33)

Grupo Hombres Mujeres Ambos Directos Indirectos

BENEFICIARIOS

Selección de

descriptor tipo Glosa

Gobierno de Chile

SUBDERE Subsecretaría de Desarrollo Regio y Administrativo

#### Marcaje de Glosas (3/3)

8. La glosa seleccionada queda registrada en recuadro de Descriptores:

| F        | icha Iniciativa de                                 | Inversión - Google Cl      | hrome        |  |  |  |  |  |  |  |  |  |
|----------|----------------------------------------------------|----------------------------|--------------|--|--|--|--|--|--|--|--|--|
| <b>i</b> | ③ www.chileindica.cl/aysen/inversiones/paginas/pag |                            |              |  |  |  |  |  |  |  |  |  |
| G<br>R   | obierno Reg<br>egion de Ay                         | jional de la<br>sén        |              |  |  |  |  |  |  |  |  |  |
|          | Antecedentes                                       | Montos y Fuentes           | Licitaciones |  |  |  |  |  |  |  |  |  |
|          | DESCRIPTO                                          |                            |              |  |  |  |  |  |  |  |  |  |
| GI       | osa GORE. Glos                                     | a 02 - 5.2 (Subt. 33)<br>× | )            |  |  |  |  |  |  |  |  |  |
| C        |                                                    |                            |              |  |  |  |  |  |  |  |  |  |
|          | BENEFICIAR                                         | IOS                        |              |  |  |  |  |  |  |  |  |  |
|          | Gru                                                | ıpo Homb                   | res Mujeres  |  |  |  |  |  |  |  |  |  |
|          |                                                    |                            |              |  |  |  |  |  |  |  |  |  |

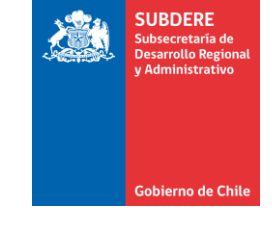

9. Hacer scroll vertical hasta el final de la ventana y presiona «Grabar Cambios»

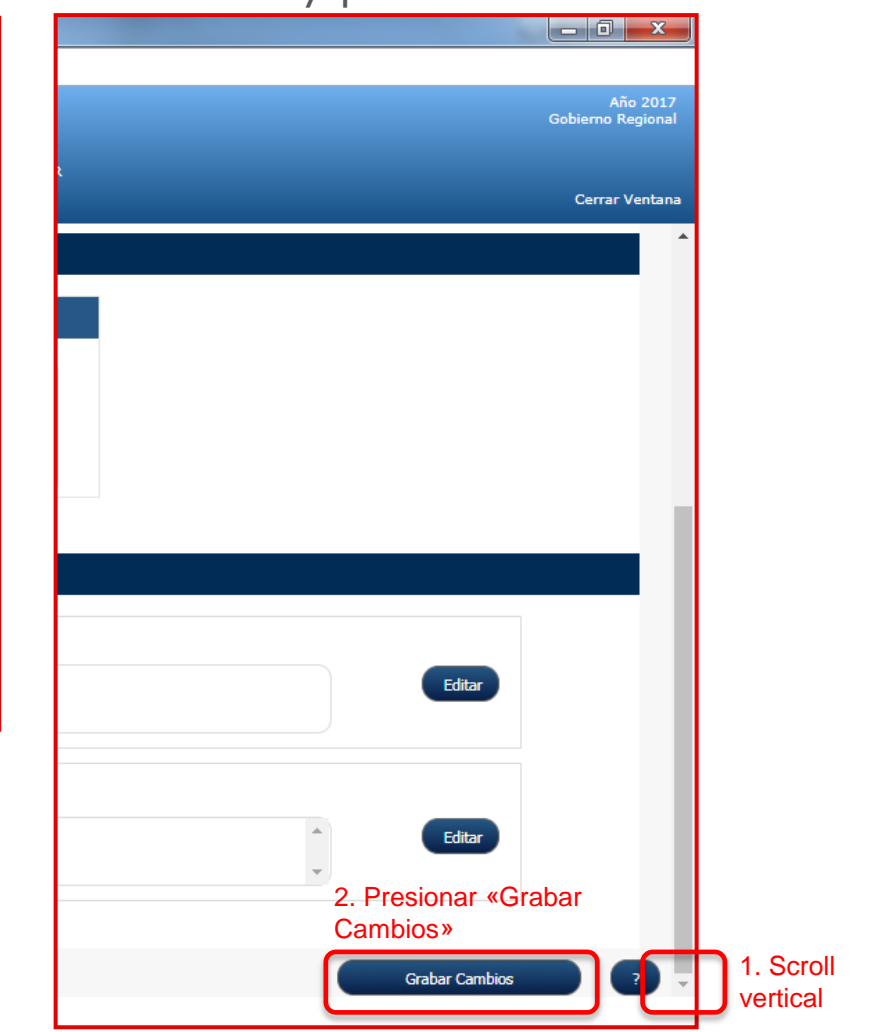

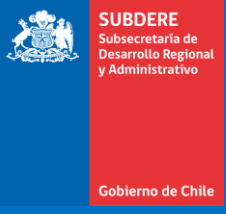

#### Pre-Visualización del Informe de Glosas

#### Pre-Visualización de Informe de Glosas (1/5)

1. En módulo de Iniciativas de Inversión, elegir en el filtro «Tipo Descriptor» el valor «Glosas GORE» 2. En filtro de Descriptor Glosa GORE, elegir la glosa de la que se quiere obtener el reporte:

|           |       |                                               |                            |                                                                                                    | ₽ <mark>₽</mark> ₽ | Reporte Ejecuci               | <b>8</b> 8                                                            | Reporte E             | Ejecución PROPIR                                                                | Informe Nacio                                                    | onal de Gasto                                          | o Inform                    | ne Nacional p | oor Asignación                | Informe de      |
|-----------|-------|-----------------------------------------------|----------------------------|----------------------------------------------------------------------------------------------------|--------------------|-------------------------------|-----------------------------------------------------------------------|-----------------------|---------------------------------------------------------------------------------|------------------------------------------------------------------|--------------------------------------------------------|-----------------------------|---------------|-------------------------------|-----------------|
|           | Fuen  | te de Financiamiento                          | Mes                        | Tipo Descriptor                                                                                     | Descripto          | or                            | Tipo Descripto                                                        | r                     | Descriptor Glo                                                                  | sas GORE                                                         | (                                                      | Comuna                      |               |                               |                 |
| ٣         | Toda  | s las Fuentes 🔻                               | Septiembre 🔻               | Todos 🔻                                                                                             | Todos              |                               | Glosas GORE                                                           | Ŧ                     | Todos                                                                           |                                                                  | •                                                      | Fodos                       |               | Ŧ                             |                 |
|           |       |                                               |                            | Glosas GORE<br>Descriptor BIP<br>Descriptor Nacional<br>Descriptor Regional<br>Descriptor Sectorial |                    |                               | *                                                                     |                       | Todos<br>GLOSA GORE.<br>GLOSA GORE.<br>GLOSA GORE.<br>GLOSA GORE.               | GLOSA 02 - 2.<br>GLOSA 02 - 3.<br>GLOSA 02 - 4.<br>GLOSA 02 - 5. | 1 (SUBT, 2<br>5 (SUBT, 2<br>2.1 (SUBT, 3<br>1 (SUBT, 3 | 4)<br>9)<br>31)<br>3)       |               |                               | •               |
|           | Rate  | Item Presupuestario                           | Etapa                      | Conv. Programación                                                                                  |                    | Sector                        |                                                                       |                       | GLOSA GORE.                                                                     | GLOSA 02 - 5.<br>GLOSA 02 - 5.                                   | .2 (SUBT. 3<br>.5 (SUBT. 3                             | 3)<br>3)                    |               |                               | Cost            |
| N         |       | Servicios Técnicos y<br>Profesionales (22.11) | Ejecución                  | Comunal<br>(Aysen,Cisnes,Guaitec                                                                    | PESCA              |                               | Regional                                                              | rritorial             | GLOSA GORE.<br>GLOSA GORE.<br>GLOSA GORE.                                       | GLOSA 02 - 5.<br>GLOSA 04 (SU<br>GLOSA 07 (SU                    | .6 (SUBT. 3<br>IBT. 29 31 (<br>IBT. 24 33)             | 3) <sup>y</sup> n<br>33) na | al Di         | Unidad Técnica<br>irección de | , A             |
| DE<br>SEN |       | Servicios Técnicos y<br>Profesionales (22.11) | Ejecución                  | Comunal<br>(Aysen,Coyhaique)                                                                        | TURISMO            | Y COMERCIO                    | Regional                                                              |                       | GLOSA GORE,<br>GLOSA GORE,<br>MULTISECTORI                                      | GLOSA 08 (SU<br>GLOSA 10 (GA<br>AL                               | IBT. 29 31<br>ASTO CORR<br>Gobiern                     | 33)<br>IENTE)<br>o Regiona  | al Di         | irección de                   | ,               |
|           |       | 3. Pre<br>botón<br>de Glo                     | esionar<br>«Info<br>osas»: | rme 🕌                                                                                               |                    | ion.php<br>D al G<br>ARROEL - | asto Públic<br>10/11/2018<br>Report<br>Tipo Descriptor<br>Glosas GORE | e Ejecución<br>Descri | <b>Gional</b><br><b>PROPIR</b> Informe<br>iptor Glosas GORE<br>A GORE, GLOSA 02 | Nacional de Gast                                                 | to Informe<br>Comuna<br>Todos                          | Pranifico                   | Ación         | Ejecución La cuent            | leportes<br>a - |
| arne      | do Ch |                                               | l Chila la h               | acomos todos                                                                                        |                    |                               |                                                                       |                       |                                                                                 |                                                                  |                                                        |                             |               | 1                             | 6               |

SUBDERE

Gobierno de Chi

#### Pre-Visualización de Informe de Glosas (2/5)

4. Se despliega el siguiente cuadro de resumen acerca de la glosa seleccionada:

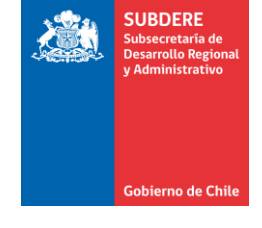

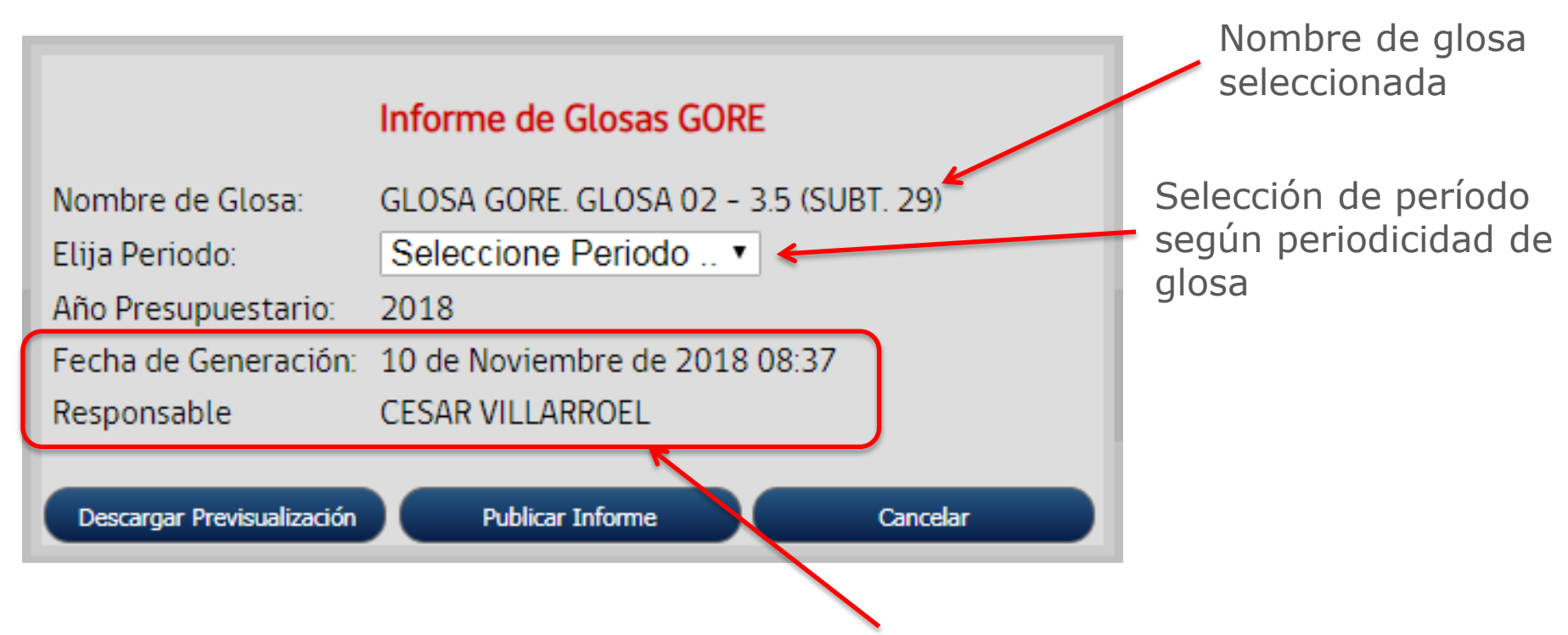

Fecha de generación del informe (fecha y hora actual) y responsable de publicación del informe (nombre de usuario que accede a plataforma)

#### Pre-Visualización de Informe de Glosas (3/5)

5. Para poder descargar la pre-visualización del informe, primero se debe seleccionar el período a informar. Este período puede ser trimestral o semestral dependiendo del tipo de glosa (ver listado):

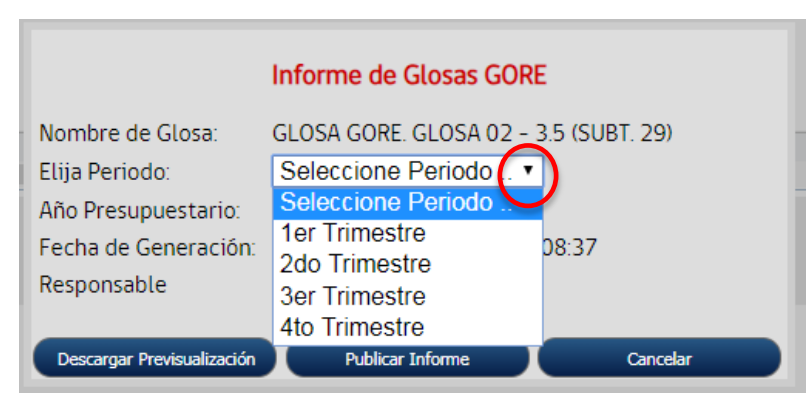

#### **Caso trimestral:**

# Caso semestral:

|                            | Informe de Glosas GORE             |
|----------------------------|------------------------------------|
| Nombre de Glosa:           | GLOSA GORE. GLOSA 02-51 (SUBT. 33) |
| Elija Periodo:             | Seleccione Periodo                 |
| Año Presupuestario:        | Seleccione Periodo                 |
| Fecha de Generación:       | 1er Semestre<br>2do Semestre       |
| Responsable                | CEDAIN VIELANNOLL                  |
|                            |                                    |
| Descargar Previsualización | Publicar Informe Cancelar          |

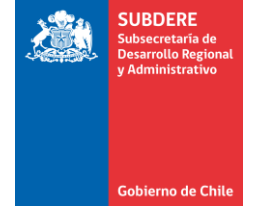

#### Pre-Visualización de Informe de Glosas (4/5)

6. Una vez seleccionado el período, presionar el botón «Descargar Previsualización» Esto descargará el informe en formato excel:

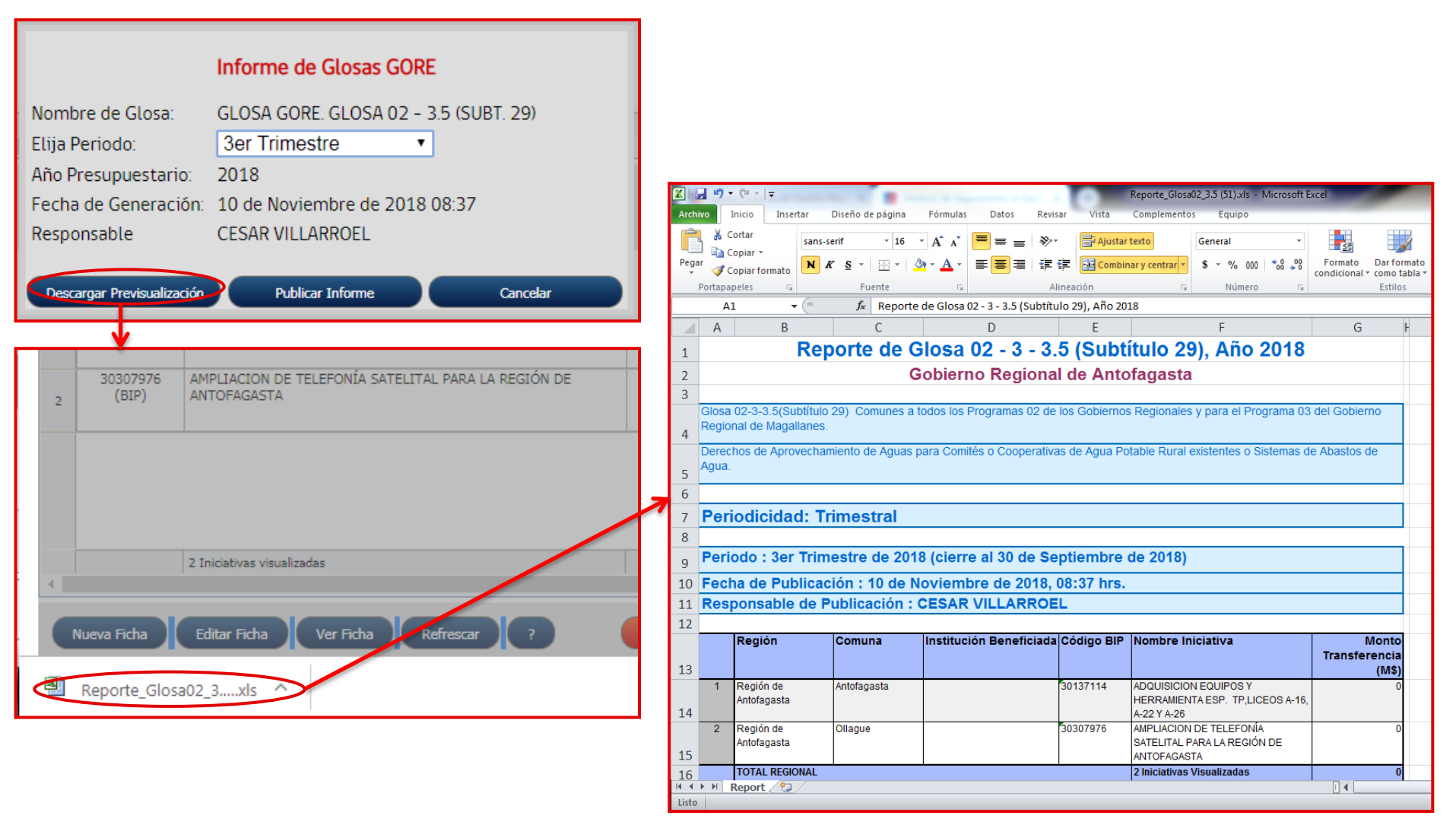

SUBDERE

Gobierno de Chi

#### Pre-Visualización de Informe de Glosas (5/5)

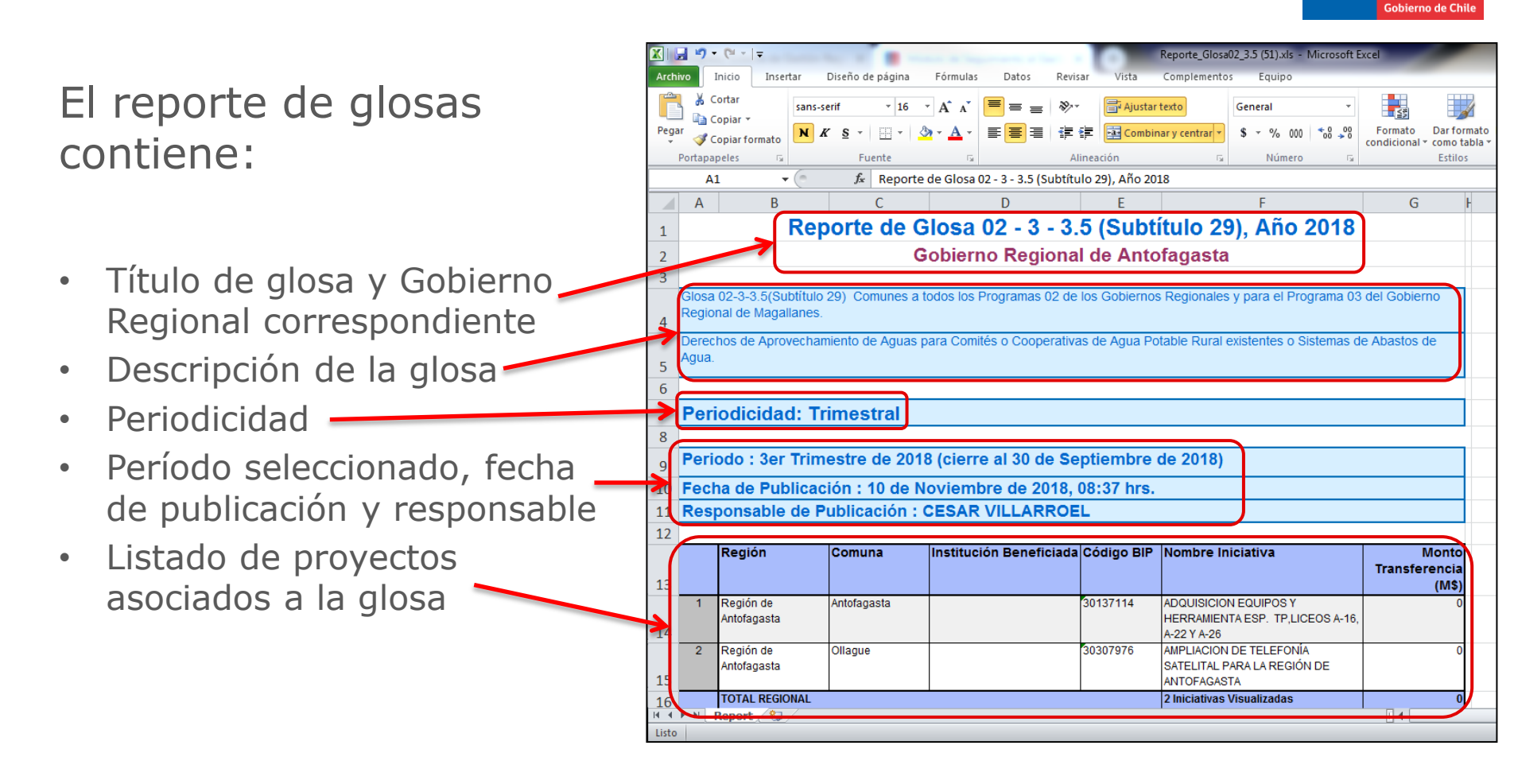

SUBDERE

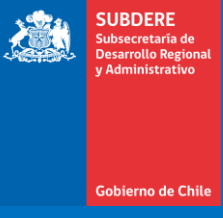

#### Publicación del Informe de Glosas

#### Publicación de Informe de Glosas (1/2)

 Para publicar el informe de glosas, se ocupa la misma ventana usada en la pre-visualización, se selecciona el período y se presiona el botón «Publicar Informe» El sistema muestra un mensaje de confirmación cuando se sube el informe:

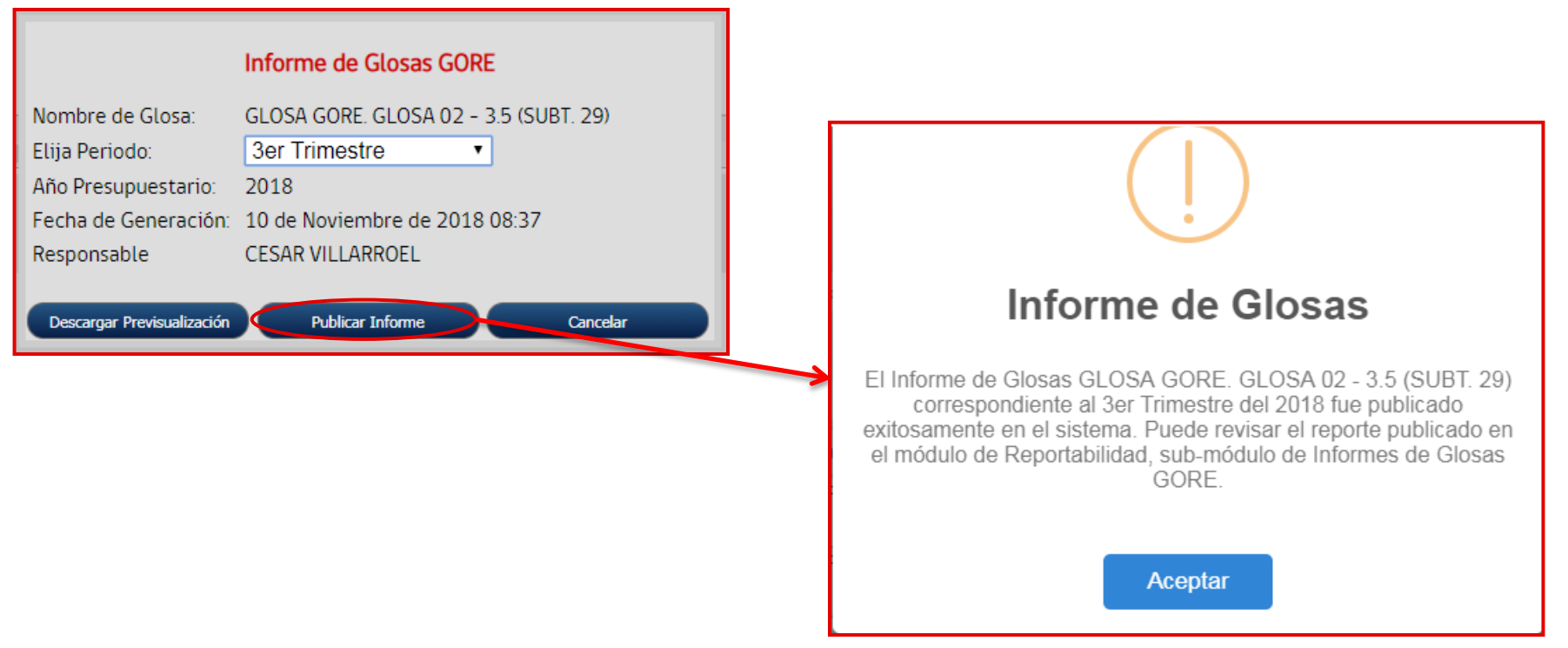

SUBDERF

Gobierno de Ch

#### Publicación de Informe de Glosas (2/2)

 El sistema también permite subir un informe que ya se ha subido antes, pero actualiza la fecha y hora de publicación, y advierte que el informe ya fue publicado:

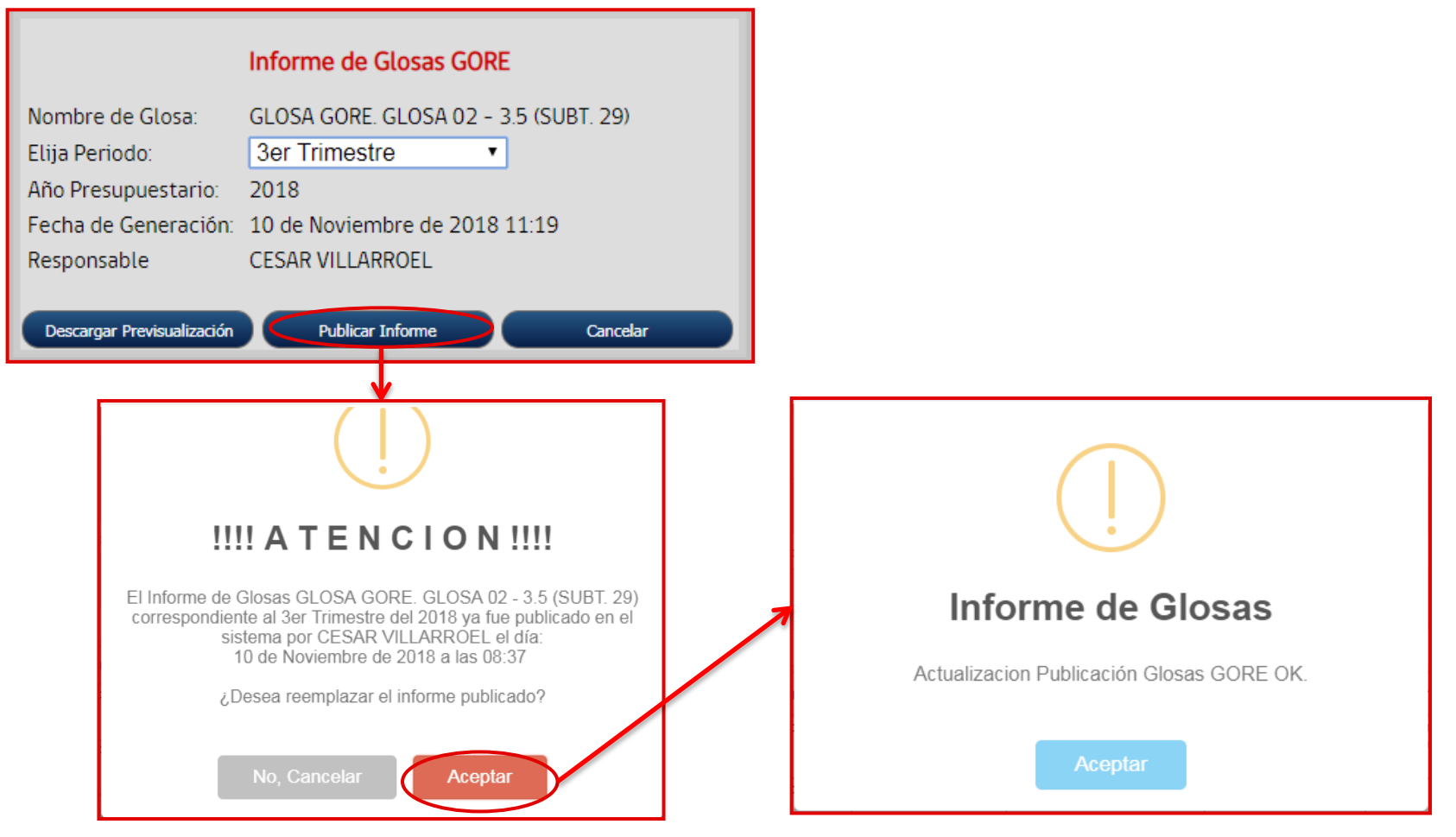

SUBDERE

Gobierno de Chil

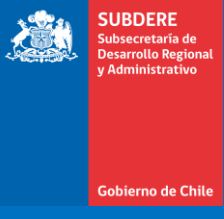

### Descarga de Informes publicados

#### Descarga de Informe de Glosas (1/3)

 Para descargar los informes de glosas ya publicados, se debe acceder a la sección de reportabilidad de la región correspondiente, ya sea con un usuario registrado, o mediante el Acceso Transparente:

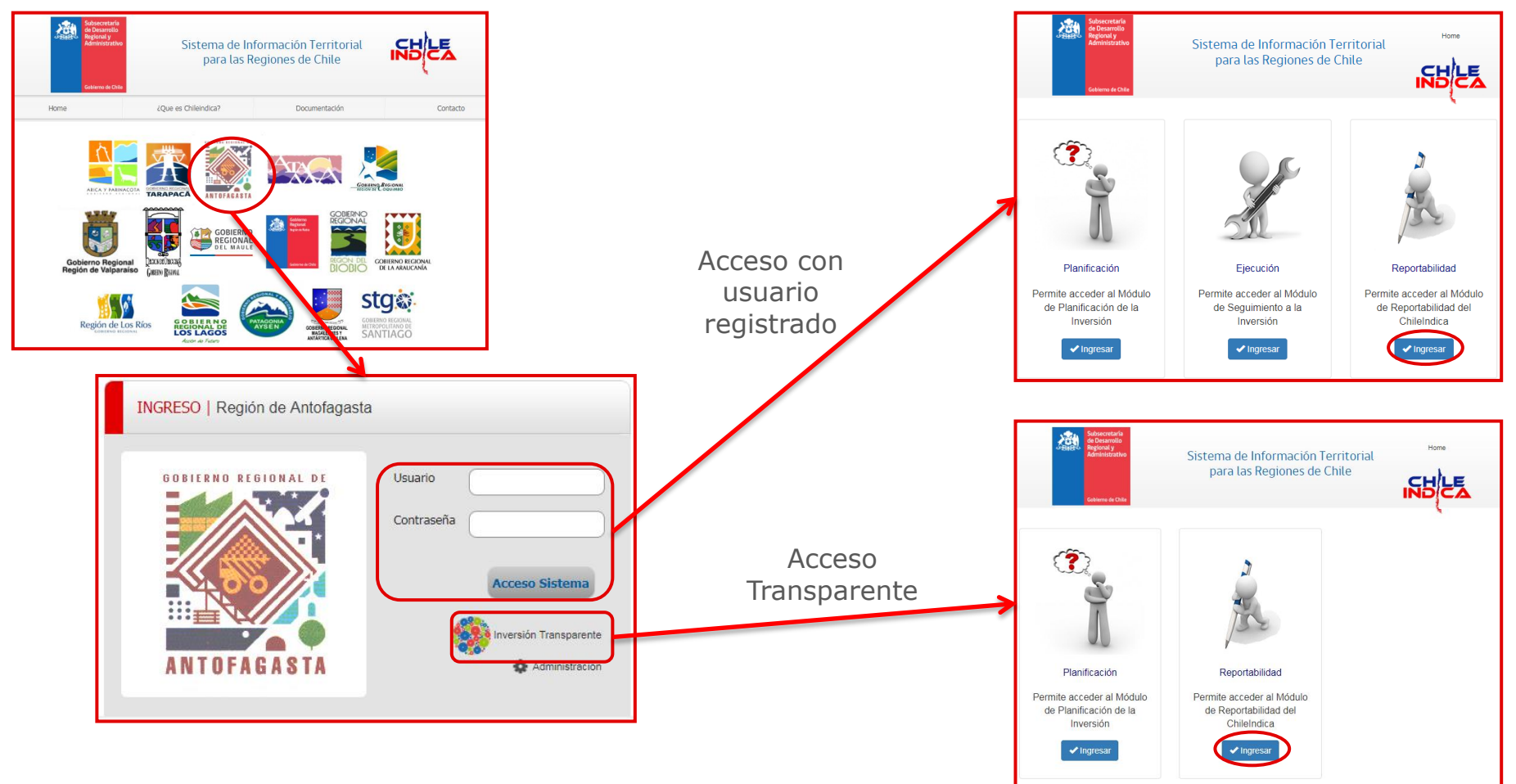

SUBDERE Subsecretaría de Desarrollo Regio v Administrativo

Gobierno de Chile

#### Descarga de Informe de Glosas (2/3)

 En cualquier caso, se presiona el botón «Ingresar» del recuadro de Reportabilidad, y el botón «Ingresar» del cuadro de Informe de Glosas GORE, lo cual muestra el listado de informes <u>del GORE subidos a la plataforma</u>:

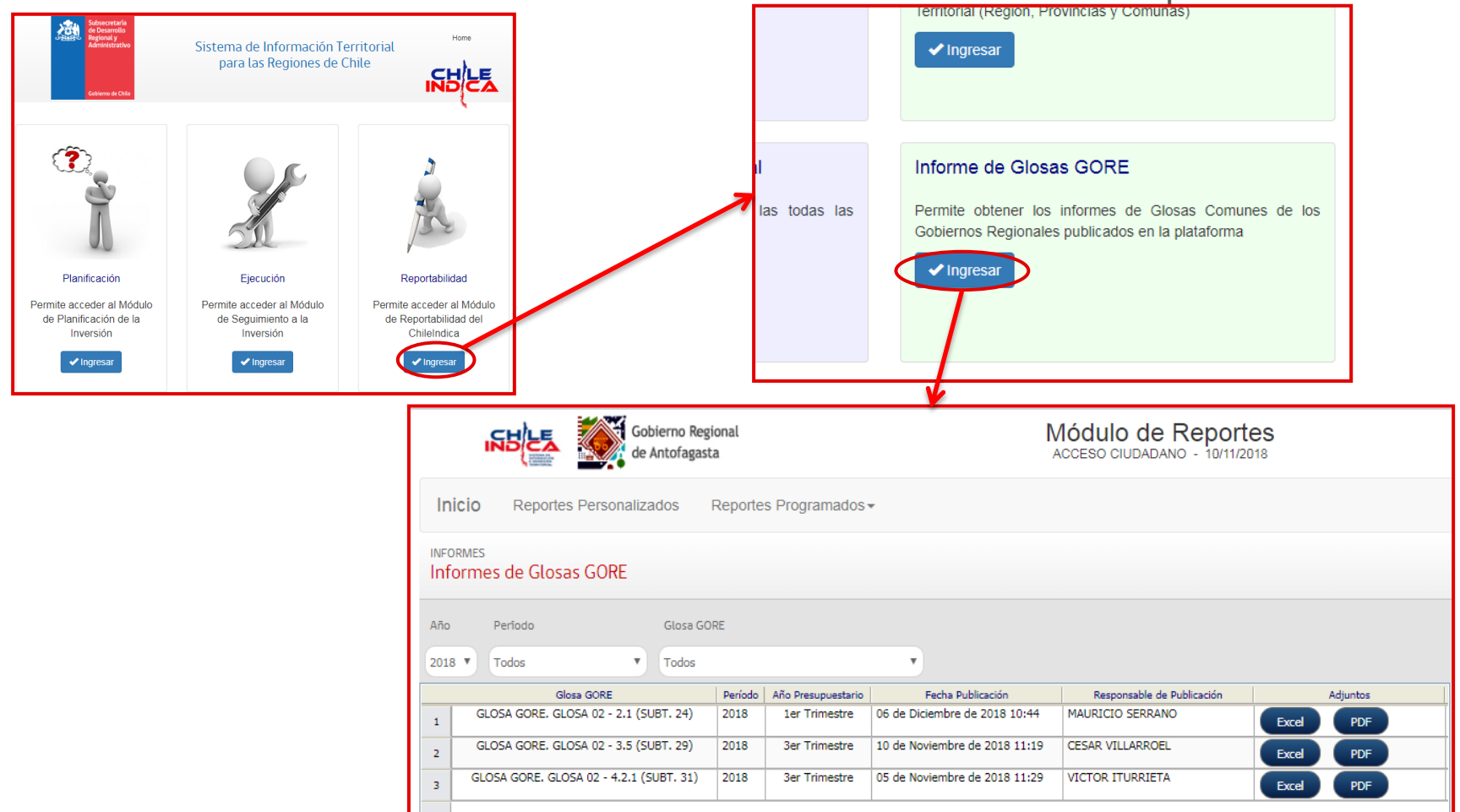

SUBDERE

Gobierno de Chil

#### Descarga de Informe de Glosas (3/3)

 Para descargar el informe, se debe presionar los botones «Excel» o «PDF» (dependiendo del formato elegido) en la fila correspondiente al informe seleccionado:

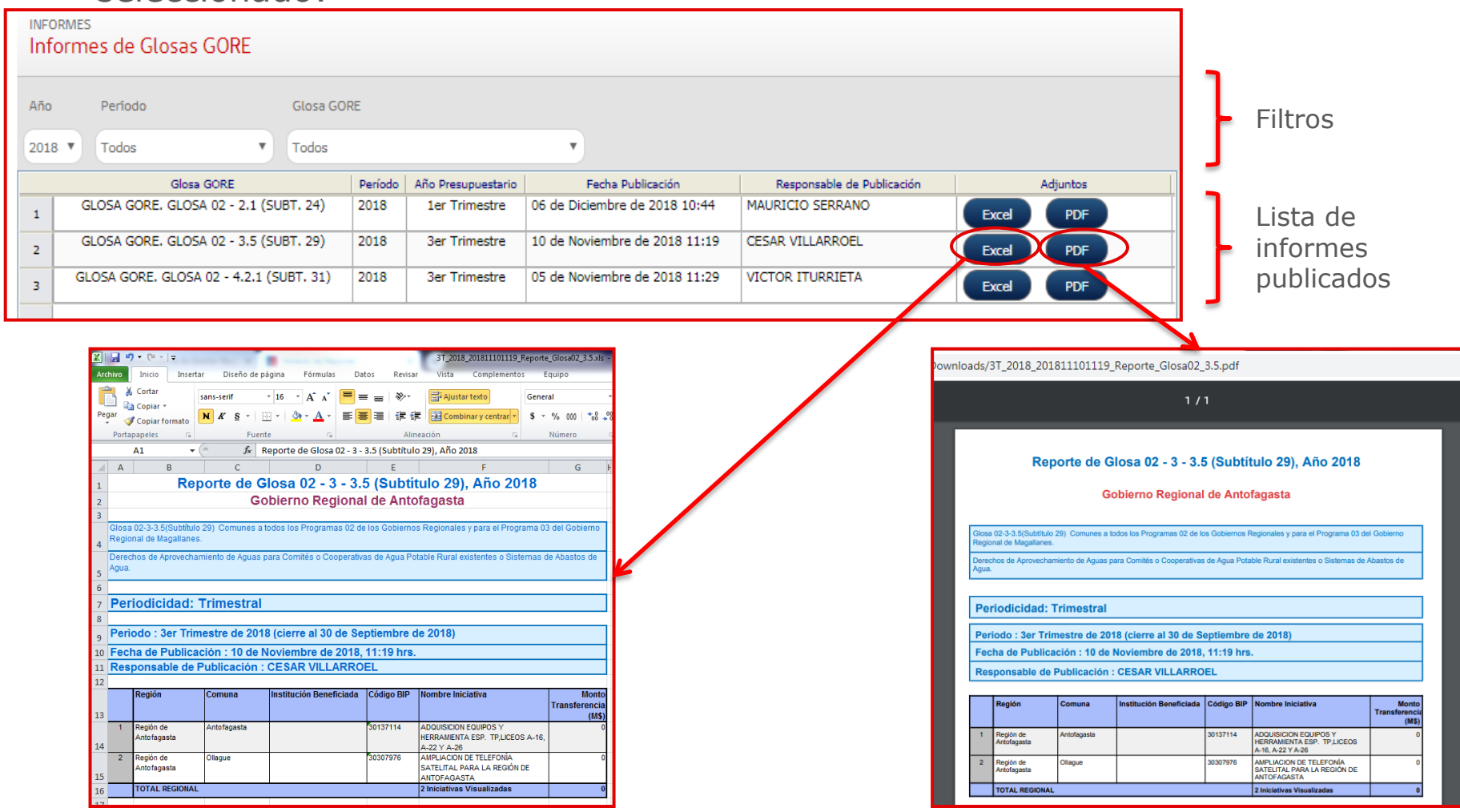

SUBDERE Subsecretaría de Desarrollo Regio v Administrativo

Gobierno de Chile

| 2  |   |   |   | 1 | 1 | 2 | 2 | 2 | 2 | 2 | 2 | 1 | 2 | 1 |
|----|---|---|---|---|---|---|---|---|---|---|---|---|---|---|
| •  | ÷ | - | - | - |   | ÷ |   |   |   |   | • |   |   |   |
| ÷. | ÷ | - | ÷ | ÷ | - | ÷ |   |   | ÷ |   | ÷ |   | ÷ |   |
| ÷. | ÷ | - | ÷ |   | - | ÷ |   |   | ÷ |   | ÷ |   | ÷ |   |
| ÷. | ÷ |   | ÷ | ÷ |   | ÷ |   |   | ÷ |   | ÷ |   | ÷ |   |
| ÷. | ÷ |   |   |   |   | ÷ |   |   | ÷ |   | ÷ |   |   |   |
| ÷. | ÷ | - |   |   |   | ÷ |   |   |   |   | ÷ |   |   |   |
| ÷  | ÷ |   | ÷ | ÷ |   | ÷ |   |   | ÷ |   | ÷ |   | ÷ |   |
|    | - | - | - |   |   |   |   |   |   |   |   |   |   |   |

## **SUBDERE** Chile lo hacemos todos

— Gobierno de Chile ——

| 2  |   |   | 2 | 1 | 2 | 2 | 2 | 2 | 2 | 2 | 2 | 2 | 2 | 2 |
|----|---|---|---|---|---|---|---|---|---|---|---|---|---|---|
| ÷, | - | ÷ |   |   |   |   |   |   |   |   |   |   |   | ÷ |
| ÷, | - | ÷ |   |   | ÷ | ÷ | ÷ |   | ÷ |   | ÷ |   |   | ÷ |
| ÷. | - | ÷ |   |   | ÷ | ÷ | ÷ |   | ÷ |   | ÷ |   |   | ÷ |
| ÷. |   | ÷ |   |   | ÷ | ÷ | ÷ |   | ÷ |   | ÷ |   |   | ÷ |
| ÷. |   | ÷ |   |   |   |   | ÷ |   | ÷ |   | ÷ |   |   | ÷ |
| ÷. |   | ÷ |   |   |   |   |   |   |   |   |   |   |   | ÷ |
| ÷. | - | ÷ |   |   |   |   |   |   | ÷ |   |   |   |   | ÷ |
| ÷. |   | ÷ |   |   | ÷ | ÷ | ÷ |   | ÷ |   | ÷ |   |   |   |
|    |   |   |   |   |   |   |   |   |   |   |   |   |   | 4 |